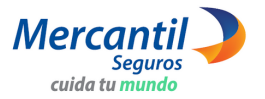

**RED SEGURA DE CLÍNICAS MERCANTIL** 

Cómo consultar las clínicas convenidas

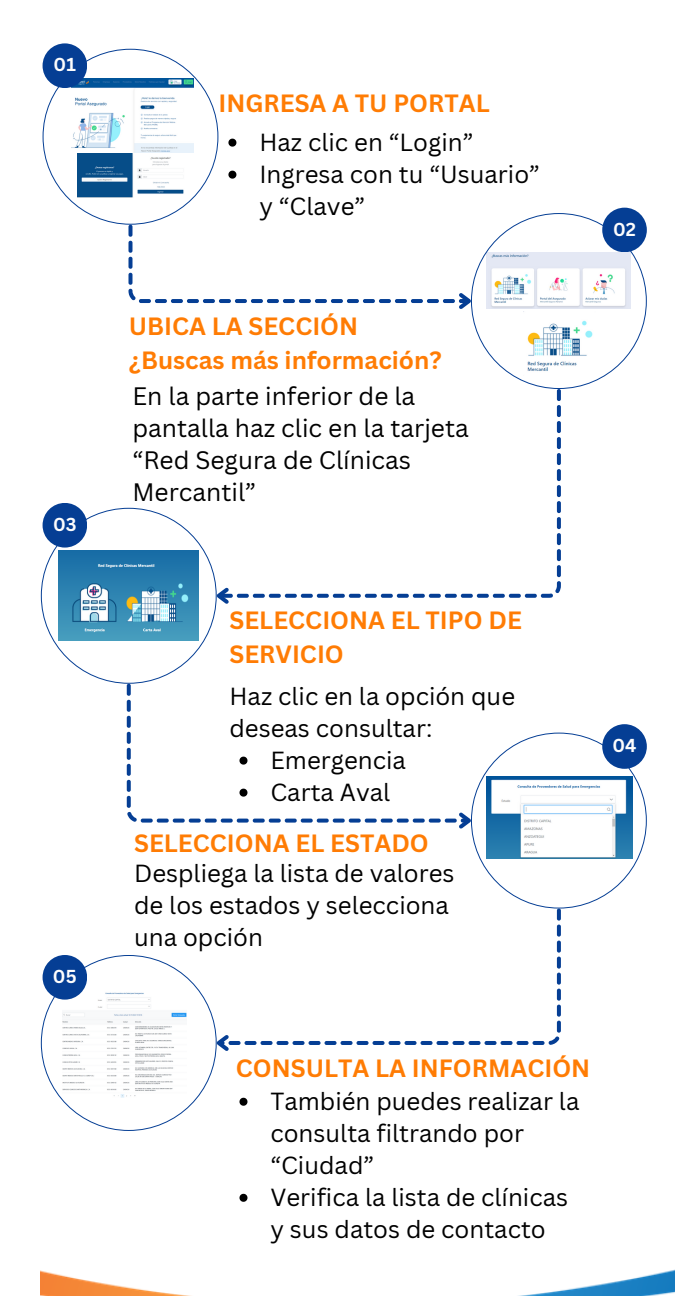